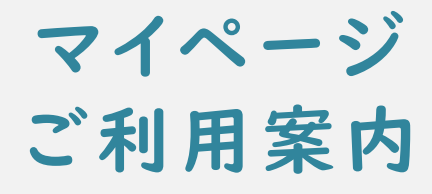

2025.1.15版

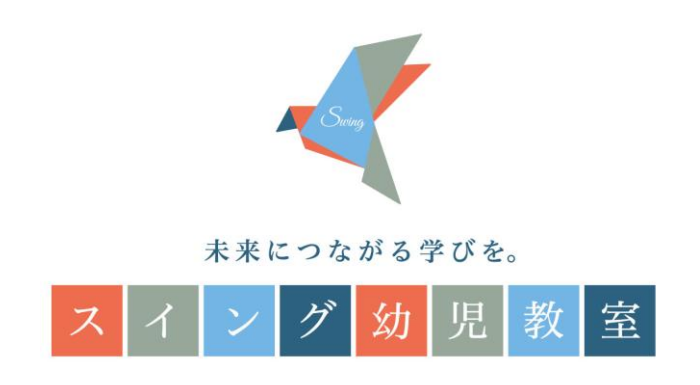

| はじめに               | 3  |
|--------------------|----|
| スマートフォンでのご利用方法     |    |
| 01. ログイン           | 5  |
| 02.トップページの見方       | 6  |
| 03. プロフィール更新       | 7  |
| 04. 遅刻連絡           | 9  |
| 05. レギュラークラスの振替    | 10 |
| 06. 欠席連絡           | 12 |
| 07.レギュラークラスの欠席後の振替 | 14 |

パソコンでのご利用方法

| 01. ログイン           | … 17   |
|--------------------|--------|
| 02.トップページの見方       | 18     |
| 03. プロフィール更新       | 19     |
| 04. 遅刻連絡           | ··· 21 |
| 05. レギュラークラスの振替    | ··· 22 |
| 06. 欠席連絡           | ··· 24 |
| 07.レギュラークラスの欠席後の振替 | 26     |

【重要】振替時の注意事項

... 26

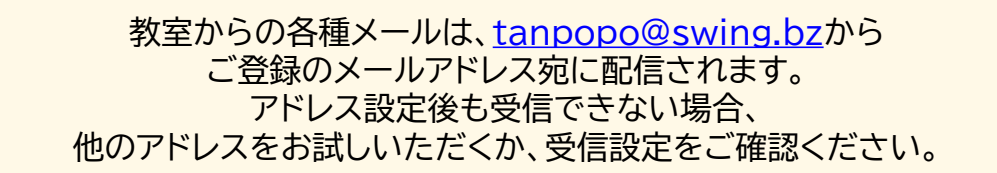

スイング幼児教室では、「マイページ」機能を会員の方に提供しています。 授業の受講予定日の確認や、振替、欠席の手続きをWEBサイトから ご自身で行っていただけます。

<PC版ログイン画面>

はじめに

| ログインスクール:swing                                               |                                        |
|--------------------------------------------------------------|----------------------------------------|
| ログインID                                                       |                                        |
| パスワード                                                        |                                        |
| □次回からログインIDを記憶する                                             |                                        |
| () ログイン                                                      |                                        |
| ● <u>パスワードを定れたら</u>                                          |                                        |
| ◇◆ スマートフォンはこちら ◆◇ ■比容■<br>https://my.ptec.jp/owing/sp.login/ |                                        |
| ※右のORコードからアクセスできます。 <b>国内設設</b>                              |                                        |
|                                                              |                                        |
|                                                              | ッパックした<br>医療者をの大容を<br>ご確認ください。         |
|                                                              | © SWING ACADEMIA. all rights reserved. |

<スマートフォン版ログイン画面>

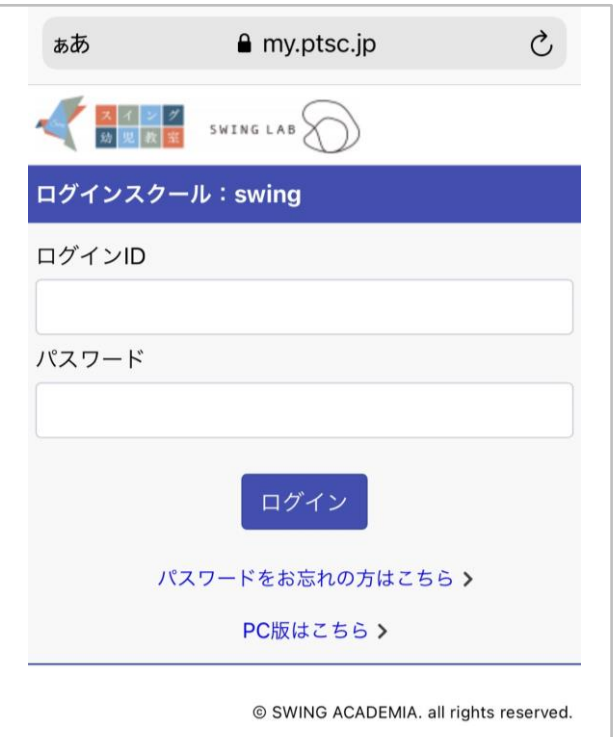

# スマートフォンでのご利用方法

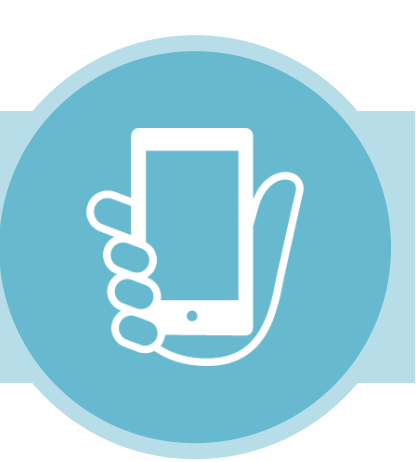

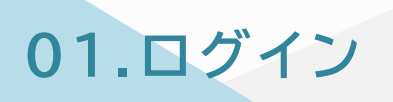

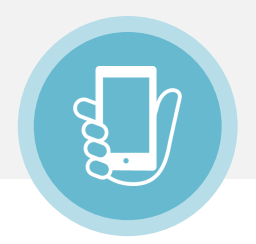

### ① 下記URL/QRコードから、ログインページへアクセスして下さい。

### ② ログインID/パスワードを入力し、ログインしてください

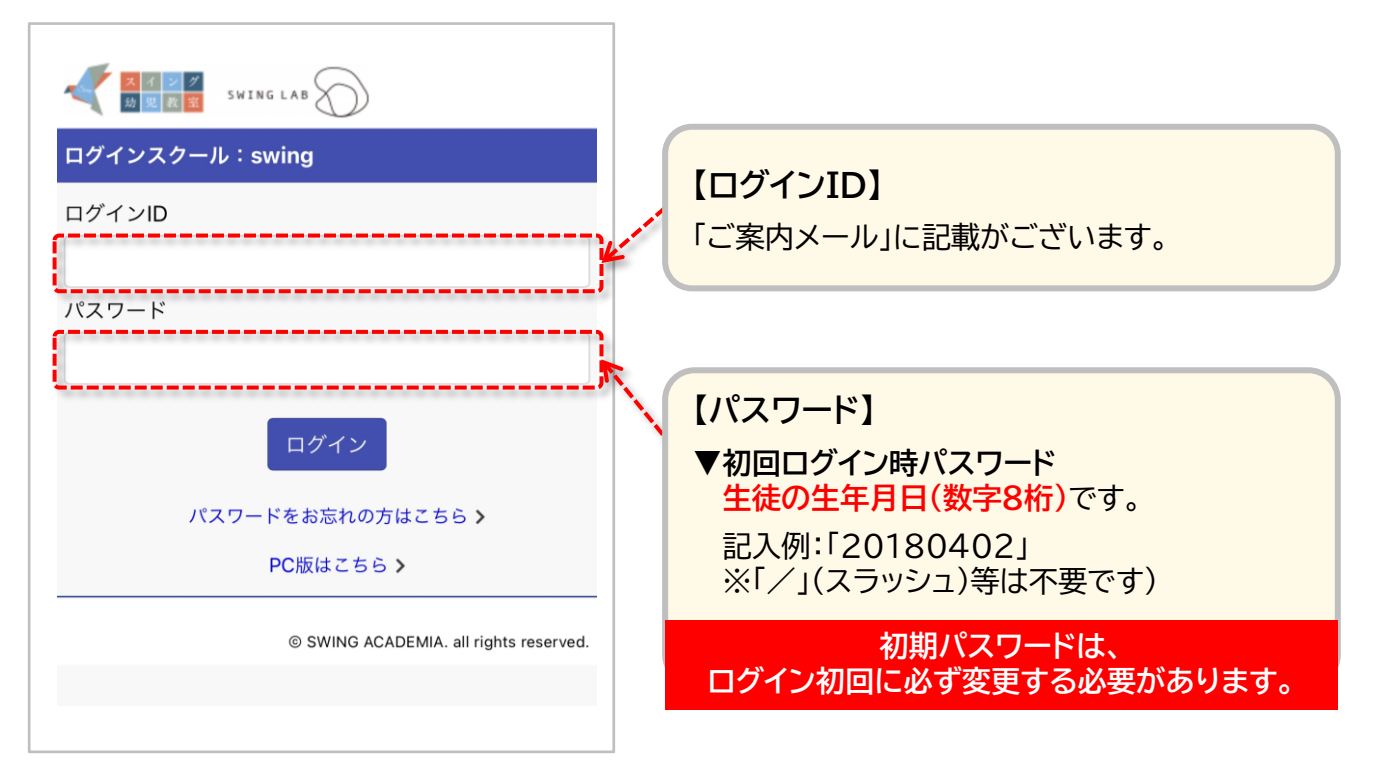

※5回以上ログインに失敗されると、ログインができなくなります。 この場合はお手数ですが、ご登録情報の確認とアクセスロックの解除を行いますので、 事務局までお問い合わせください。

※初回ログイン後は、受講クラスのご確認をお願いいたします。

02.トップページの見方

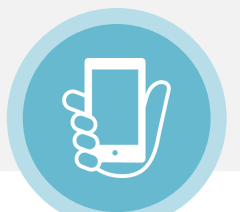

ログイン後、トップページに教室からのお知らせが表示されます。 トップページでは<授業の振替><キャンセル><予定の確認>などが可能です。

右上のMENUボタンをタップすると、<コンテンツ>や<プログラム申込>など、 そのほかの情報もご覧いただけます。

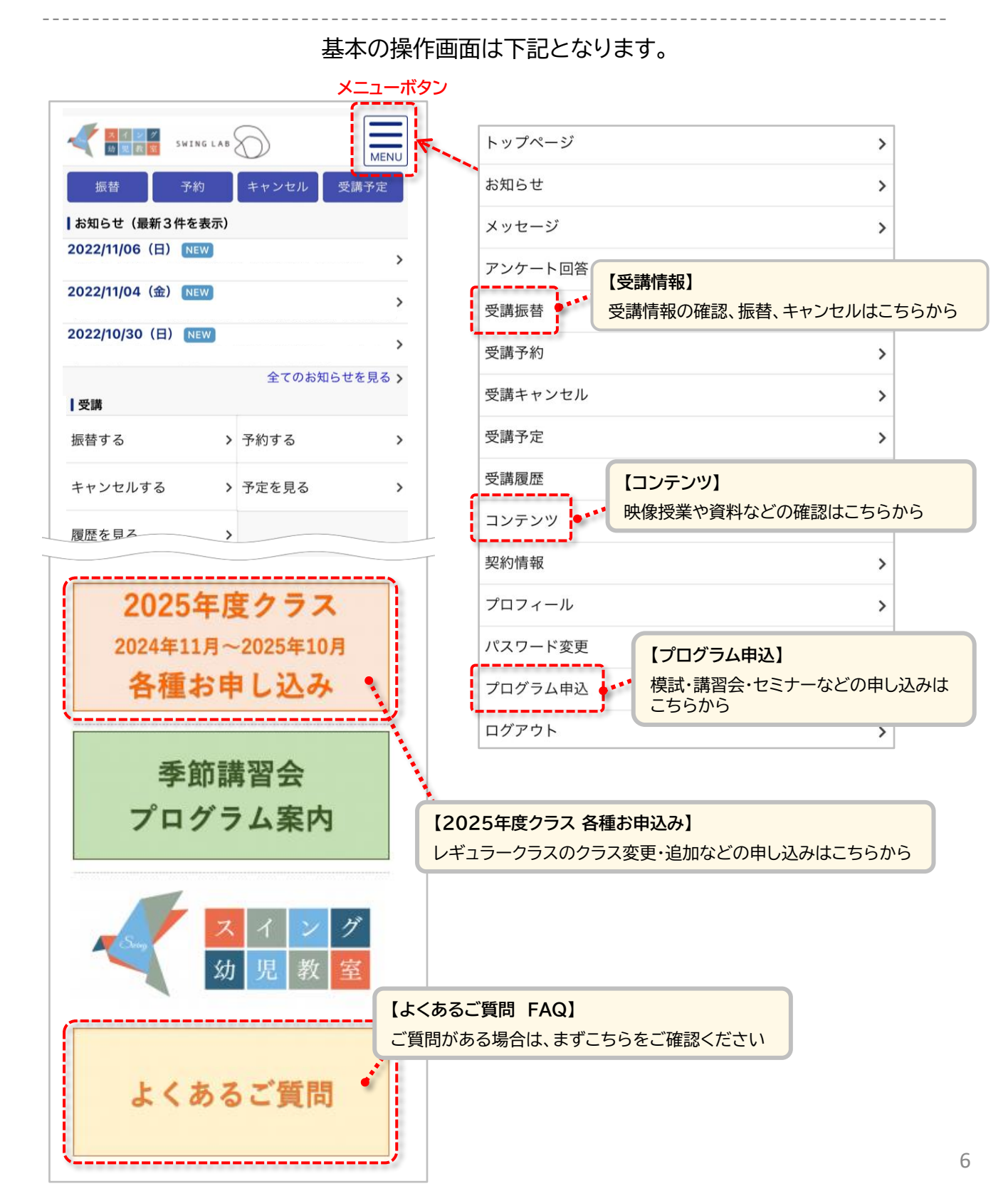

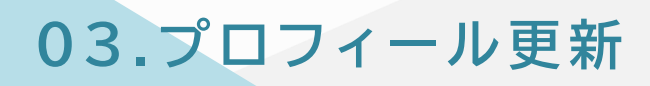

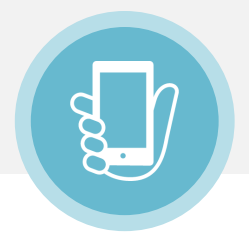

まずは、写真画像(バストアップ、本人のみ画像)のご登録をお願いします。 また、今後の面談等に使用する場合がありますので、志望校をご登録ください。 講師との面談の際には、必ずマイページより相談内容の更新をお願いします。

|                |           | メニューボタ  |
|----------------|-----------|---------|
|                | SWING LAB | MENU    |
| 振替             | 予約 キャンキ   | セル 受講予定 |
| ┃お知らせ(最新3      | (件を表示)    |         |
| 2022/11/06 (日) | NEW       | >       |
| 2022/11/04(金)  | NEW       | >       |
| 2022/10/30 (日  | NEW       | >       |

① メニューボタンをタップ

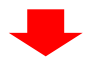

### ② <プロフィール>をタップ

| トップページ  | >                   |
|---------|---------------------|
| お知らせ    | >                   |
| メッセージ   | >                   |
| アンケート回答 | >                   |
| 受講振替    | >                   |
| 受講予約    | >                   |
| 受講キャンセル | >                   |
| 受講予定    | >                   |
| 受講履歴    | >                   |
| コンテンツ   | >                   |
| 契約情報    | >                   |
| プロフィール  | $\langle \rangle$ , |
| パスワード変更 | (F) ,               |
| プログラム申込 | · · ·               |
| ログアウト   | >                   |

### ③ <プロフィールを変更する>をタップ

| スイング<br>助見教室            | SWING LAB                                                                                                    |
|-------------------------|----------------------------------------------------------------------------------------------------|
| プロフィール                  |                                                                                                    |
| スイング 太郎さん               | ッのプロフィール                                                                                                    |
| ★保育園/幼<br>稚園/小学校        | ○○幼稚園                                                                                                    |
| ★スイング以<br>外に通ってい<br>る教室 |                                                                                                    |
| ★ご家族                    | 【その他注意事項】<br>■予約・キャンセル期限について<br>・予約期限:予約枠の3日前まで予<br>約(キャンセル待ち含む)が可能で<br>す。ただし1週間前を過ぎてのご予<br>約の場合は【Step2】の登録を速やか<br>に実施してください。3日前を過ぎ<br>てもご登録がない場合は面談をキャ<br>ンセルをせていただく場合がござい |
|                         |                                                                                                    |
|                         | はフィールを変更する                                                                                                    |
|                         | <u>S</u>                                                                                                    |

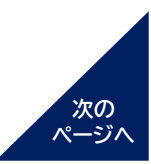

# 03.プロフィール更新

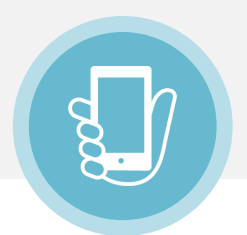

④ 各種プロフィールを入力

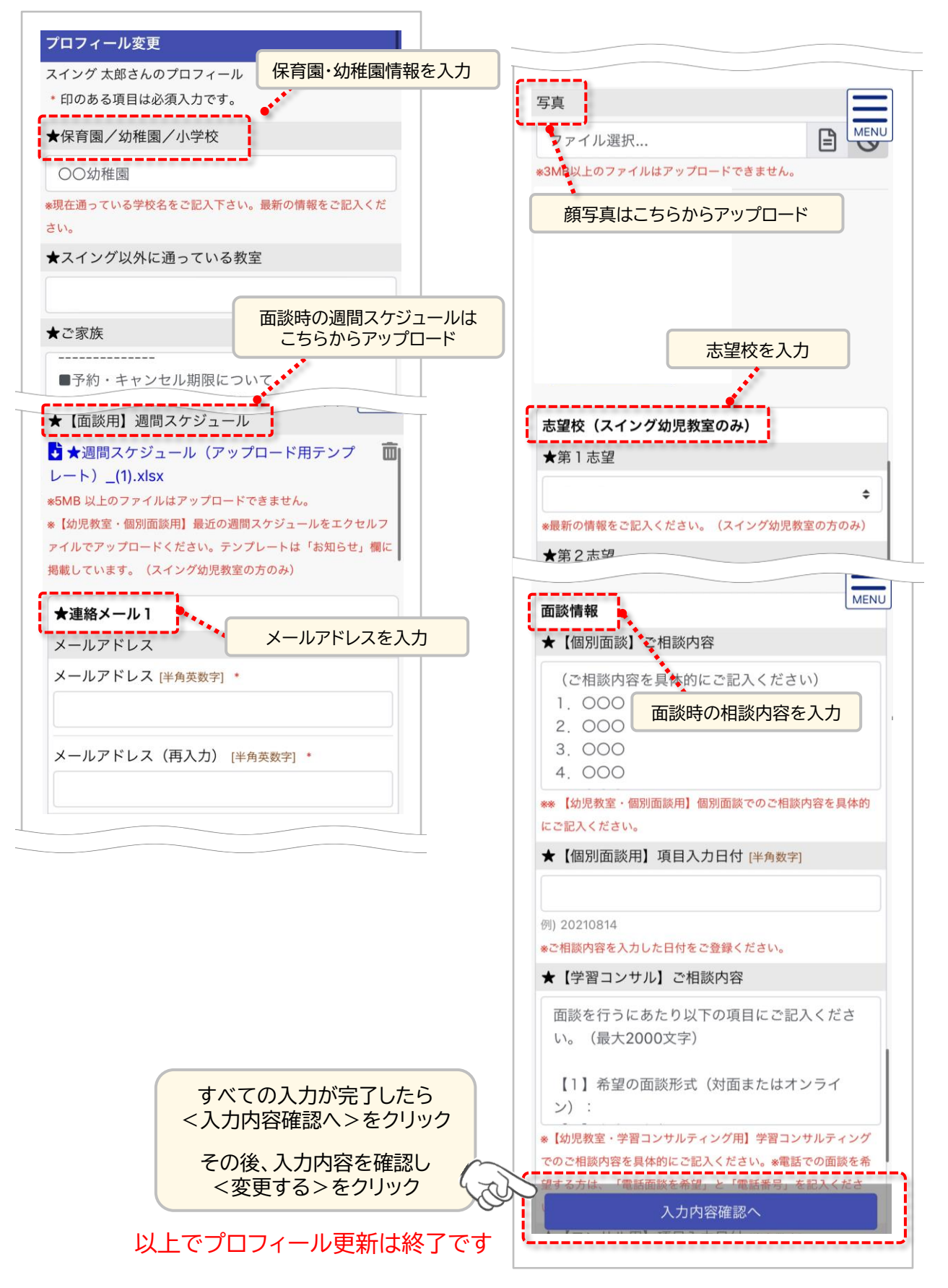

# 04.遅刻連絡

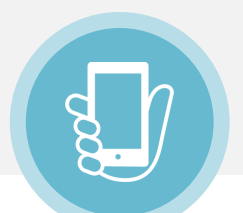

### 遅刻する場合は、授業開始10分前までにマイページより必ずご登録ください。 未登録の場合の遅刻は、ご入室いただけません。

※登録いただいた場合も、授業開始後10分を過ぎてしまった場合はご入室いただけませんのでご注意ください。

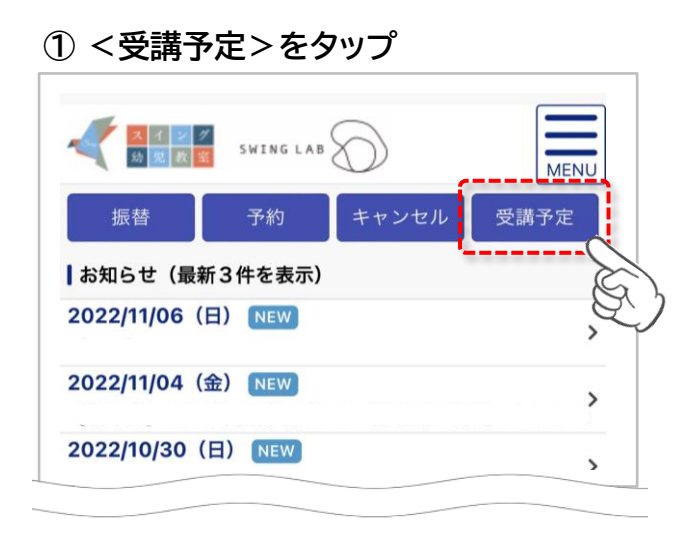

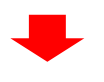

② 該当のクラスをタップ

| 構予定<br>キャンセル済・過去の受講履歴はこちら<br>件中 1~14件を表示<br><sup>定レッスン</sup> |   |
|--------------------------------------------------------------|---|
| キャンセル済・過去の受講履歴はこちら<br>件中 1~14件を表示<br><sup>定レッスン</sup>        |   |
| 件中 1~14件を表示<br><sup>定レッスン</sup>                              | > |
| 定レッスン<br>22/11/08 (火) 17:00 - 18:30                          |   |
| )22/11/08 (1k) 17:00 - 18:30                                 |   |
| 227 1100 (X) 17:00 - 18:30                                   |   |
|                                                              | > |
| レッスン場所                                                       |   |
|                                                              | E |
|                                                              | Q |
| クラス (金) 10·00 - 17:10                                        |   |
|                                                              | > |
| レッスン                                                         | 2 |

### ③ <遅刻連絡>をタップ

| 固定レッスンの                          | 詳細内容             | $\equiv$ |  |  |
|----------------------------------|------------------|----------|--|--|
| 受講予約情報をご確認ください。                  |                  |          |  |  |
| 訂正する場合は「キャンセルする」ボタンを押してくださ<br>い。 |                  |          |  |  |
| 受講日時の振替を<br>ださい。                 | 行う場合は「振替する」ボタンを押 | してく      |  |  |
| 遅刻の連絡を行う<br>押してください。             | 場合は連絡情報内の「遅刻連絡」ボ | タンを      |  |  |
| 予約内容                             |                  |          |  |  |
| 種類                               |                  |          |  |  |
| 受講日                              |                  |          |  |  |
| 受講時間                             |                  |          |  |  |
| クラス                              |                  |          |  |  |
| コース                              |                  |          |  |  |
| レッスン                             |                  |          |  |  |
| 場所                               |                  |          |  |  |
| 連絡情報                             |                  |          |  |  |
| 遅刻連絡                             | 遅刻連絡             |          |  |  |
|                                  |                  | E,       |  |  |

以上で手続きは終了です

05.レギュラークラスの振替

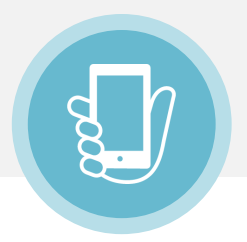

### 受講予定は、毎月15日前後に翌月末まで公開されます。 公開前の授業の振替登録やキャンセル(欠席)登録はできません。

① 振替ページへ移動

123のいずれかをタップ ※すべて同じ画面に移動します スイング 幼児教室 SWINGLAB MENU トップページ > 振替 予約 キャンセル 受講予定 お知らせ > |お知らせ(最新3件を表示) メッセージ > 2022/11/12 (土) NEW > アンケート回答 > 2022/11/10(木) NEW 受講振替 > 受講予約 > 2022/11/10 (木) NEW > 受講キャンセル > 全てのお知らせを見る> 受講予定 > アンケート 受講履歴 > 2023/03/31 (金) まで > コンテンツ > 2023/03/31 (金) まで > 契約情報 > 回答履歴を見る> プロフィール > 受講 パスワード変更 > 振替する > 予約する > プログラム申込 > ログアウト > キャンセルする > 予定を見る > 履歴を見る >

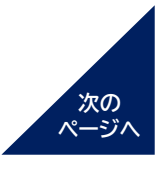

# 05.レギュラークラスの振替

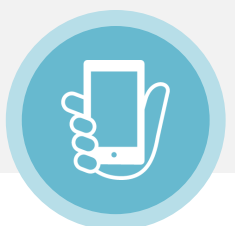

### ② 該当のクラスをタップ

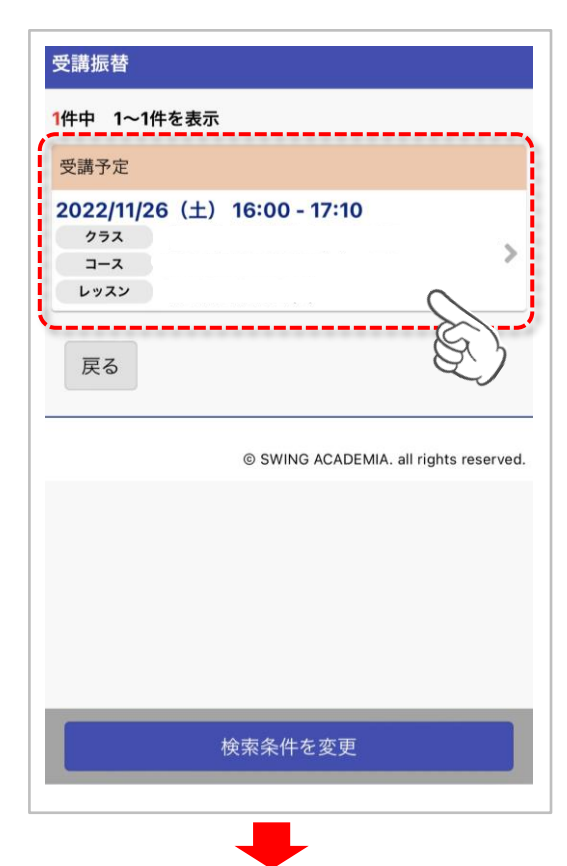

### ③ 振替を希望するクラスをタップ

| 受講振替先                                                              |          |
|--------------------------------------------------------------------|----------|
| 31件中 1~31件を表示                                                      |          |
| Δ キャンセル待ち可能                                                        |          |
| <b>2022/11/15(火) 16:00 - 17:10</b><br>レッスン 年長 ペーパー(S)<br>場所 ★自由が丘校 |          |
| ○ 残りわずか                                                            |          |
| <b>2022/11/15 (火) 17:30 - 18:40</b><br>レッスン 年長 ペーパー(S)<br>場所 田町校   | <i>S</i> |
| ◎ 振替可能                                                             |          |
| 2022/11<br>レッスン<br>場所 ニーッ1次                                        | です います   |
| Δ キャンセル待ち可能                                                        |          |
| 2022/11/16 (水) 14:30 - 15:40<br>レッスン<br>場所 ★自由が丘校                  |          |
| 検索条件を変更                                                            |          |

#### ④ 振替元の授業、振替先の授業に 間違いがないことを確認し、 「この内容で振替する」をタップ

| 振      | <b></b>       | 初回振替元        |
|--------|---------------|--------------|
| 受講日    | 2022/11/1     | 9(土)         |
| 受講時間   | 12:00 - 13    | 3:10         |
| クラス    |               |              |
| コース    |               |              |
| レッスン   |               |              |
| 場所     | スイングst<br>田町校 | <b></b> 加見教室 |
| 振替先の受賞 | 溝内容           |              |
| 受護中    | 2022/10       |              |
|        |               |              |
|        | Cona          | 「孤百りる        |
|        |               |              |

#### 操作完了後の取消はできません。

操作完了後に、振替元の授業を受講したい場合は、 再度振替登録をしていただく必要がございます。

06.欠席連絡

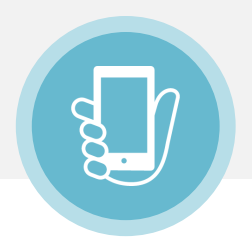

受講予定は、毎月15日前後に翌月末まで公開されます。 公開前の授業の振替登録やキャンセル(欠席)登録はできません。

①キャンセルページへ移動

| 12                      | 3 のいずれかをタップ            | ※すべて同じ画面に移動します |    |
|-------------------------|------------------------|----------------|----|
|                         |                        |                | E) |
| SWING                   |                        | トップページ         |    |
| 振替                      | キャンセル 受講予定             | お知らせ           |    |
| お知らせ(最新3件を表             | 示)                     | メッセージ          |    |
| 2022/11/12 (±) NEW      | >                      | アンケート回答        |    |
| 2022/11/10(木) NEW       | >                      | 受講振替           |    |
| 2022/11/10 (木) NEW      | >                      | 受講予約           |    |
|                         | 全てのお知らせを見る <b>&gt;</b> | 2 受講キャンセル      |    |
| アンケート                   |                        | 受講予定           |    |
| <b>2023/03/31(金)</b> まで | >                      | 受講履歴           |    |
| <b>2023/03/31(金)</b> まで | >                      | コンテンツ          |    |
| <b>1</b> 五 章雄           | 回答履歴を見る <b>&gt;</b>    | 契約情報           |    |
|                         |                        | プロフィール         |    |
| 振音する                    | > 予約する >               | パスワード変更        |    |
| キャンセルする                 | 予定を見る >                | プログラム申込        |    |
| 履歴を見る                   | >                      | ログアウト          |    |

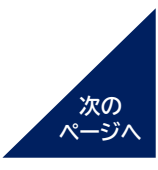

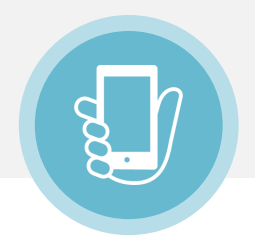

③ キャンセルする授業に間違いがないことを

確認し、「この予約をキャンセルする」をタップ

② 該当のクラスをタップ

| ・・・・・・・・・・・・・・・・・・・・・・・・・・・・・                                                            | ※ 図 ( ) ( ) ( ) ( ) ( ) ( ) ( ) ( ) ( ) (                  |
|------------------------------------------------------------------------------------------|------------------------------------------------------------|
| 2022/11/26 (土) 16:00 - 17:10<br>クラス<br>コース<br>レッスン<br>キャンセル可<br>能期限 2022/11/25 (金) 09:00 | 種類         振替期限日         受講日         受講時間                  |
| 戻る<br>© SWING ACADEMIA. all rights reserved.                                             | クラス<br>コース<br>レッスン<br>場所                                   |
|                                                                                          | <b>レッスン情報</b><br>レッスン時間 70 分                               |
| 検索条件を変更                                                                                  | <b>  キャンセルについて</b><br>キャンセル可<br>能期限<br>2022/11/25(金) 09:00 |
|                                                                                          | この予約をキャンセルする                                               |

### ご注意事項

※操作完了後の取消はできません。 操作完了後にキャンセル済の授業をご受講されたい場合は、 再度振替登録をしていただく必要がございます。

※模試・講習会の場合、上記の手順では欠席登録となり、ご返金はできません。 詳細は、お申し込み時の自動返信メールをご確認ください。

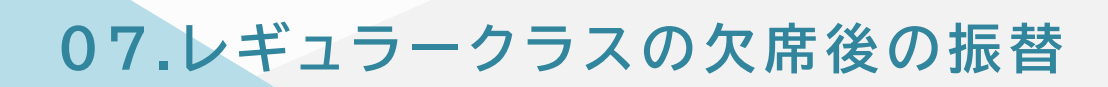

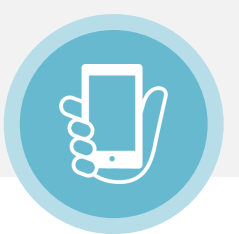

授業開始10分前までにキャンセル(欠席)登録をされた授業は、 後日振替を行う事ができます。

(振替希望日の前日午前9時までお振替登録が可能です。)

①受講予定ページへ移動

| 0               | 23 のいずれかをタップ           | ※すべて同じ画面に移動します |    |
|-----------------|------------------------|----------------|----|
|                 |                        |                | E) |
| →<br>           |                        | トップページ         | >  |
| 振替予             | 5約 キャン 1 受講予定          | お知らせ           | >  |
| ┃お知らせ(最新3件      | を表示)                   | メッセージ          | >  |
| 2022/11/12(土)   | iew >                  | アンケート回答        | >  |
| 2022/11/10(木)   | >                      | 受講振替           | >  |
| 2022/11/10(木)   | × New                  | 受講予約           | >  |
|                 | 全てのお知らせを見る <b>&gt;</b> | 受講キャンセル        | >  |
| アンケート           |                        | 2 受講予定         | >  |
| 2023/03/31(金) 5 | まで <b>&gt;</b>         | 受講履歴           | >  |
| 2023/03/31(金)   | まで <b>&gt;</b>         | コンテンツ          | >  |
| 一受講             | 回答履歴を見る >              | 契約情報           | >  |
| 振恭する            | > 予約する >>              | プロフィール         | >  |
|                 | 0. 6 CW.T              | パスワード変更        | >  |
| キャンセルする         | 予定を見る >                | プログラム申込        | >  |
| 履歴を見る           | >                      | ログアウト          | >  |
|                 |                        |                |    |

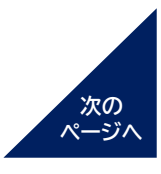

07.レギュラークラスの欠席後の振替

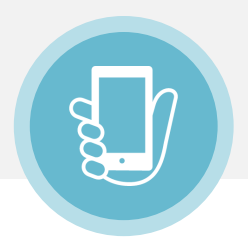

② <キャンセル済・過去の受講履歴はこちら> ④ <振替する>をタップ をタップ

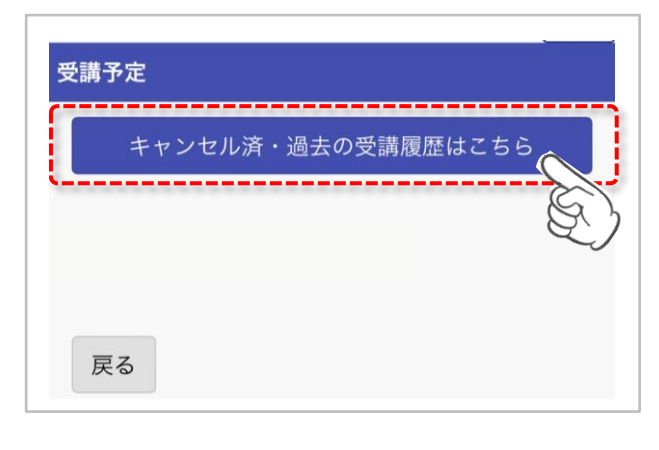

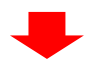

③ 該当のクラスをタップ

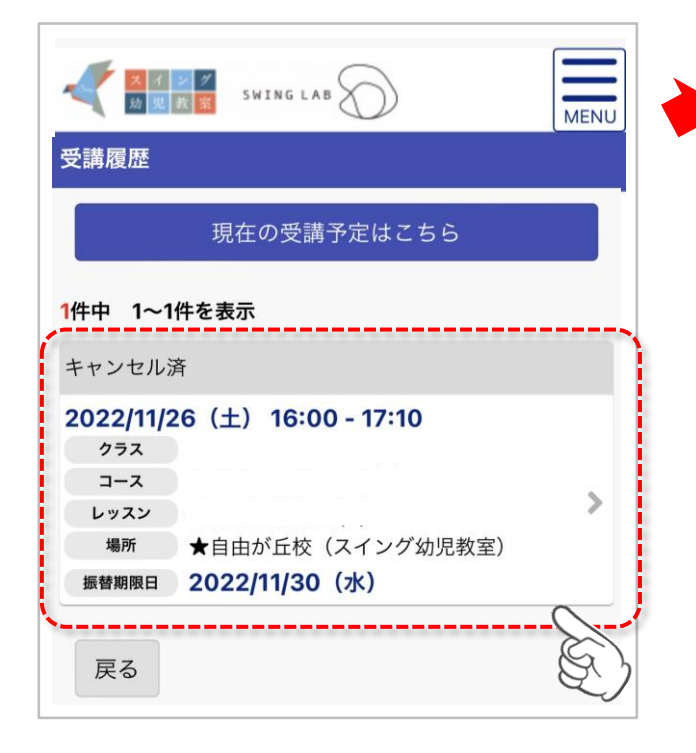

| 固定レッスンの          | 詳細內容                |
|------------------|---------------------|
| 受講予約情報をご         | 確認ください。<br>MENU     |
| 受講日時の振替を<br>ださい。 | 行う場合は「振替する」ボタンを押してく |
| 予約内容             |                     |
| 種類               | 固定レッスン(キャンセル・未振替)   |
| 振替期限日            | 2022/11/30 (水)      |
| 受講日              | 2022/11/26 (土)      |
| 受講時間             | 16:00 - 17:10       |
| クラス              |                     |
| コース              |                     |
| レッスン             |                     |
| 場所               | スイング幼児教室<br>★自由が丘校  |
| 連絡情報             |                     |
| 遅刻連絡             |                     |
| レッスン情報           |                     |
| レッスン時間           | 70 分                |
|                  | 振替する                |
| ※その後の操           | 作は、10ページをご確認ください    |

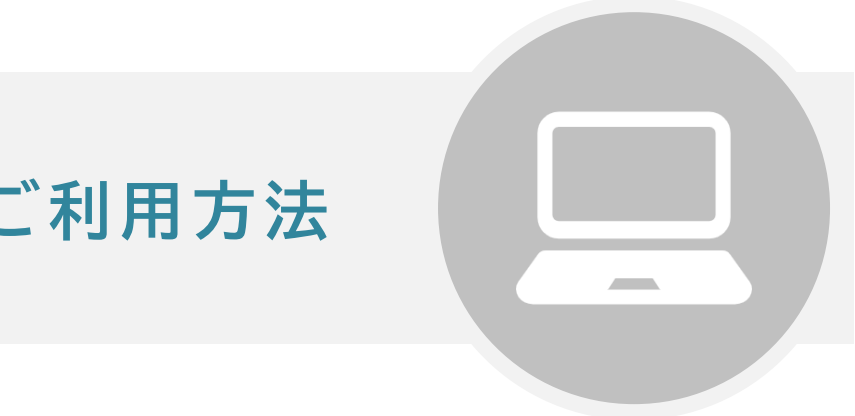

# パソコンでのご利用方法

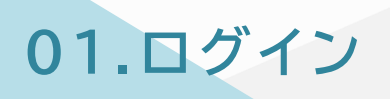

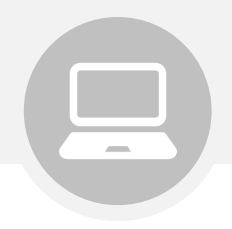

## ① 下記URL/QRコードから、ログインページへアクセスして下さい。

[URL] <u>https://www.ptsc.jp/my.swing/seito login/</u>

## ② ログインID/パスワードを入力し、ログインしてください

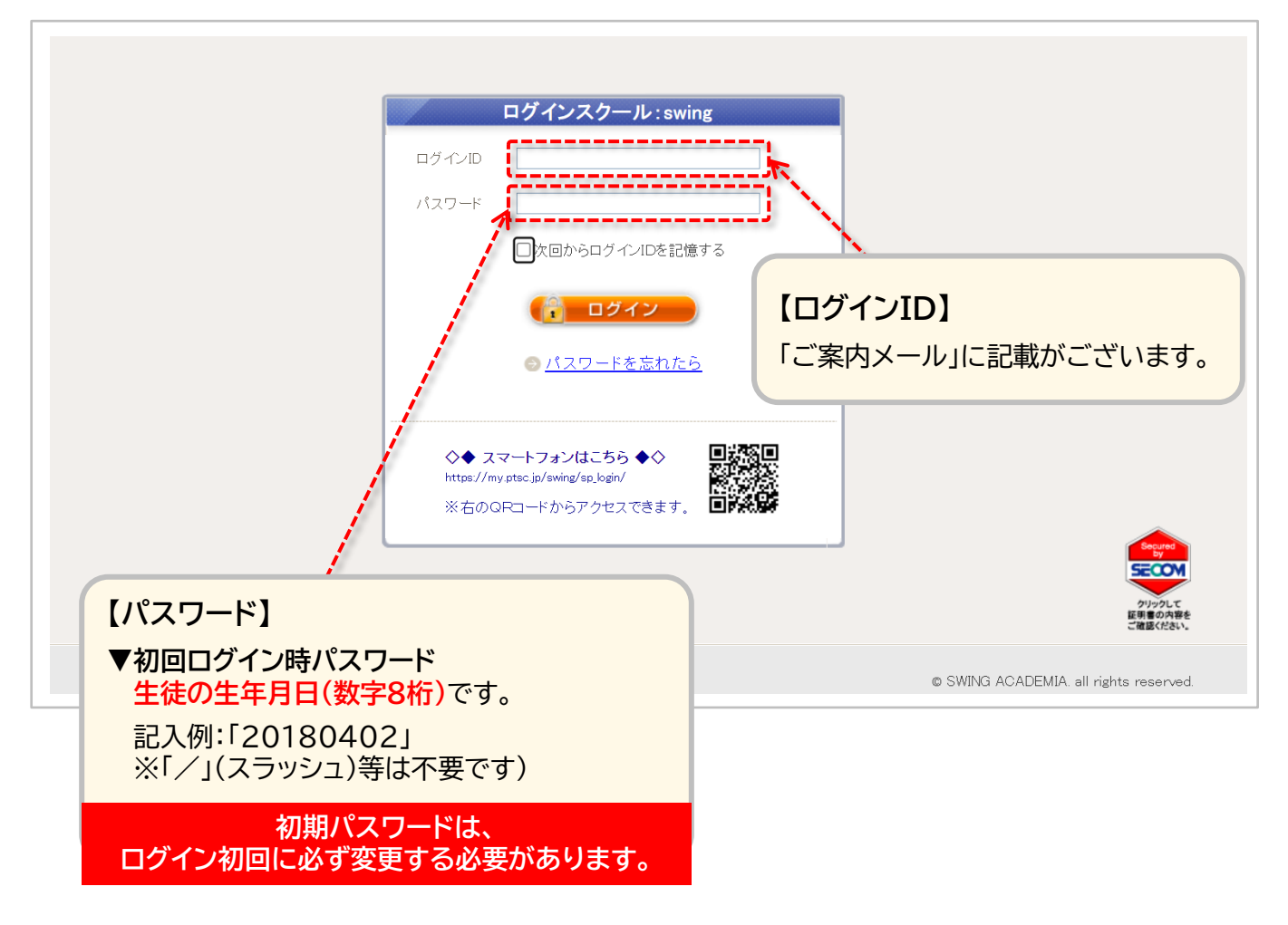

※5回以上ログインに失敗されると、ログインができなくなります。 この場合はお手数ですが、ご登録情報の確認とアクセスロックの解除を行いますので、 事務局までお問い合わせください。

※初回ログイン後は、受講クラスのご確認をお願いいたします。

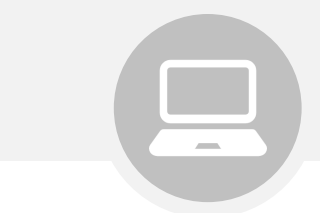

ログイン後、トップページに教室からのお知らせが表示されます。

02.トップページの見方

トップページでは直近5件までの受講予定が確認でき、 <受講情報>タブでは公開されている全ての受講予定が確認できます。

<コンテンツ>や<プログラム申込>タブなど、そのほかの情報もご覧いただけます。

### 基本の操作画面は下記となります。

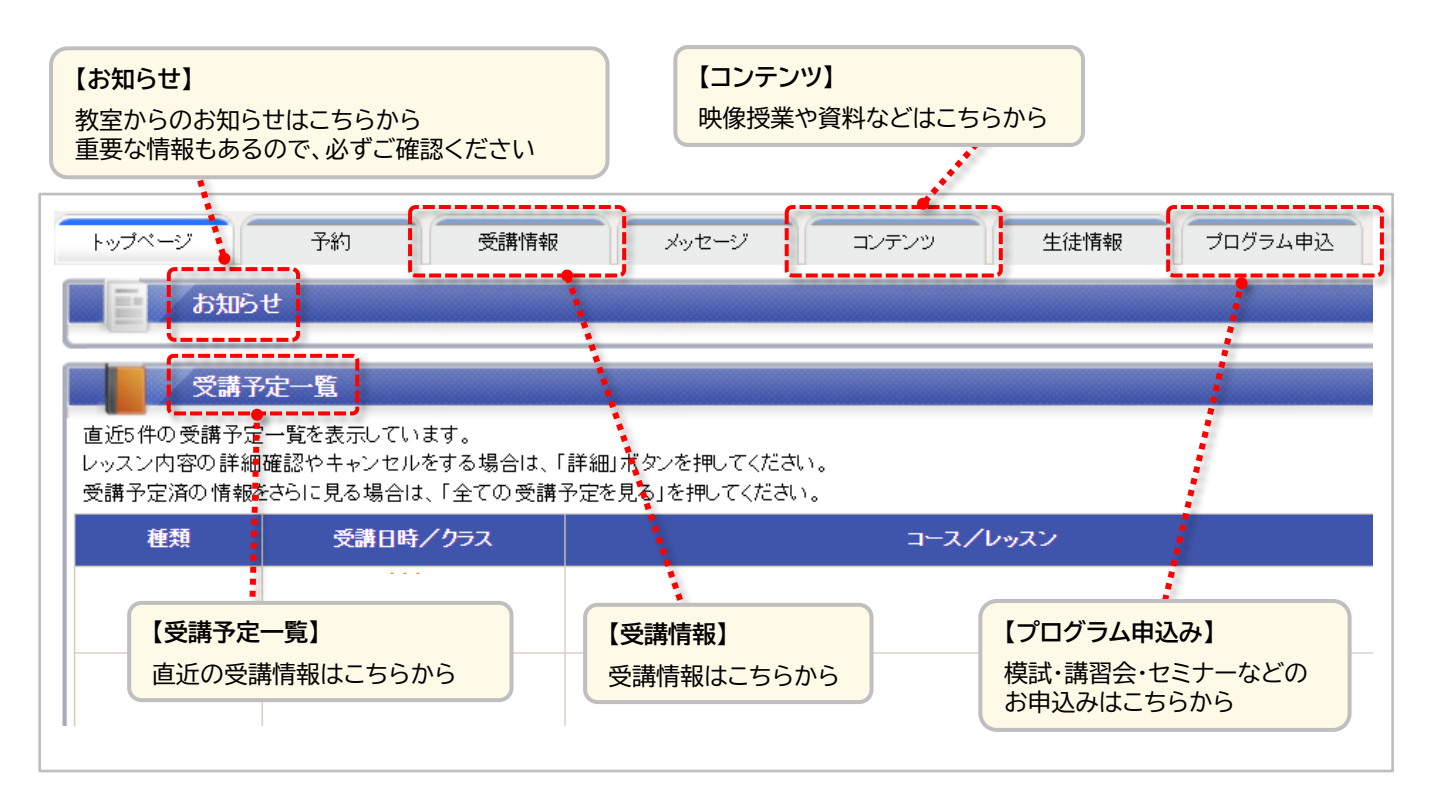

# 03.プロフィール更新

まずは、写真画像(バストアップ、本人のみ画像)のご登録をお願いします。 また、今後の面談等に使用する場合がありますので、志望校をご登録ください。 講師との面談の際には、必ずマイページより相談内容の更新をお願いします。

### ①「生徒情報」タブをクリック

②「プロフィールを変更する」をクリックしてプロフィール編集画面に移動

| 保育園/幼稚園/小学校                            |                                                                                       |                                          |
|----------------------------------------|---------------------------------------------------------------------------------------|------------------------------------------|
|                                        | ※現在通っている学校名をご記入下さい。最新の情報をご記入                                                          | (ださい。                                    |
| スインク以外に通っている教室                         | -                                                                                     |                                          |
| ご家族                                    | <br><br>【その他注意事項】                                                                     | ÷                                        |
|                                        | 例、スイング太郎・〇歳・父・(株)スイング・〇〇大学・〇〇小学校                                                      |                                          |
| 【面談田】週間スケジュール                          | ※こ家族王貞カツこ記へでの課いいとしまり。最新の情報でしま                                                         | 記入ください。氏名、牛師、統約、こ所属(動務元、子作               |
|                                        | ★ 2010人 クランゴール マップロードできません。<br>※5MB 以上のファイルはアップロードできません。<br>※5MB 以上のファイルはアップロードできません。 |                                          |
| 車奴 √―Ⅱ 1                               | ※「例光教委、同別間部出す政府の通貨アムステレムをすった                                                          | ファイルビアックロードへださい。テラフレードはいの大陸              |
|                                        |                                                                                       | [半金茶粉空]                                  |
| (再入力) *                                |                                                                                       |                                          |
| (行//)/ *<br>                           |                                                                                       | 【千月央奴子】                                  |
| 文信設定                                   |                                                                                       |                                          |
|                                        | ✓受信する                                                                                 |                                          |
| 予約確認メール                                |                                                                                       |                                          |
| 予約確認メール<br>                            | ✓受信する                                                                                 |                                          |
| 単格メール1<br>メールアドレス *<br>(再入力) *<br>受信設定 |                                                                                       | [半角英数 <sup>:</sup><br>[半角英数 <sup>:</sup> |

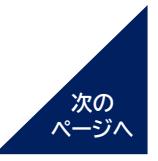

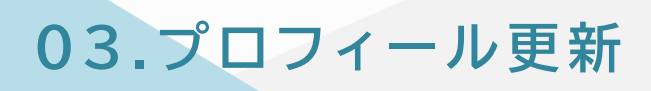

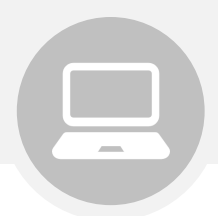

### ③ 各種プロフィール情報を入力

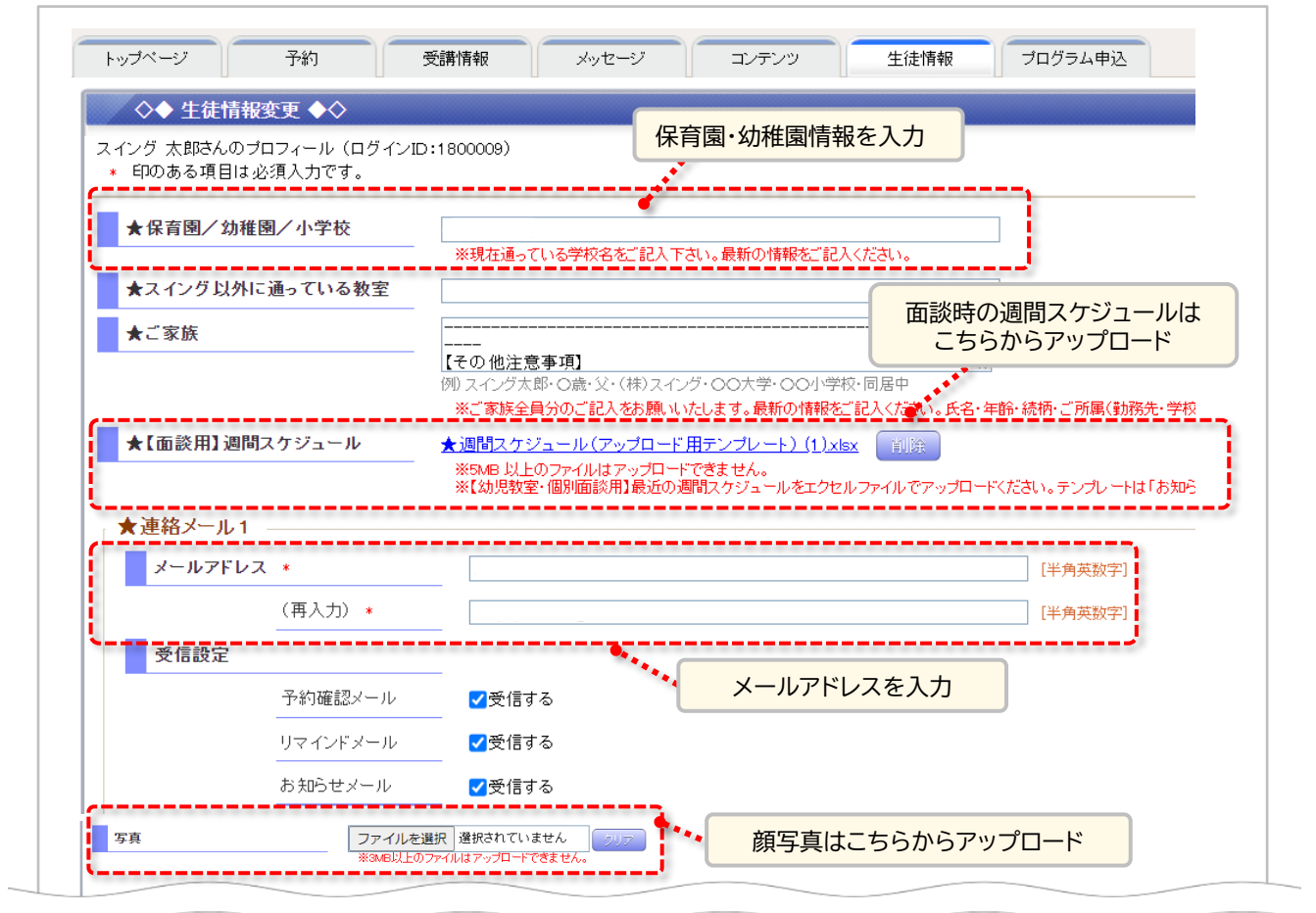

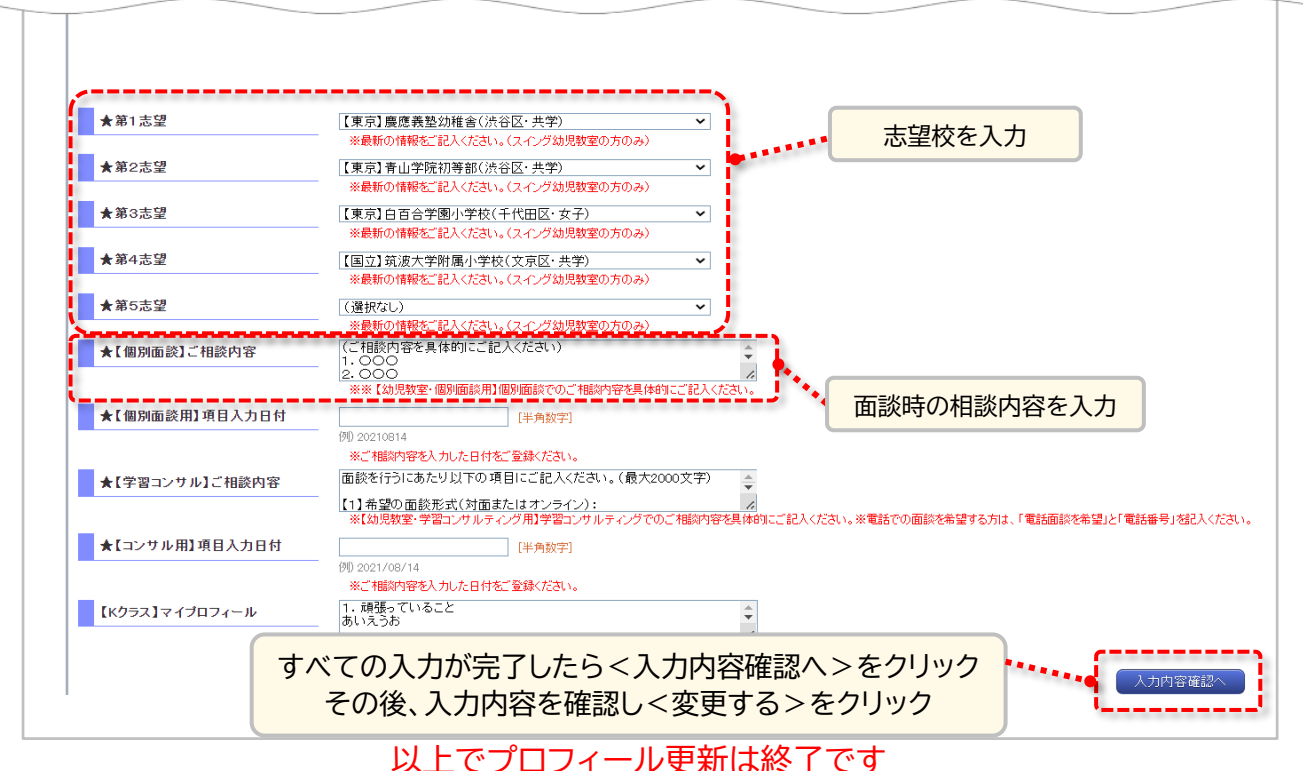

<sup>20</sup> 

04. 遅刻連絡

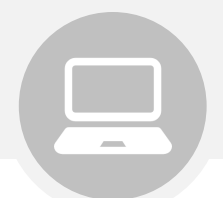

#### 遅刻する場合は、授業開始10分前までにマイページより必ずご登録ください。 未登録の場合の遅刻は、ご入室いただけません。

※登録いただいた場合も、授業開始後10分を過ぎてしまった場合はご入室いただけませんのでご注意ください。

\_\_\_\_\_

① <受講情報>をクリック

| スイング<br>幼児教室 SWING |      |       |       |      | • 7     |
|--------------------|------|-------|-------|------|---------|
| トップページ 予約 1        | 受講情報 | メッセージ | コンテンツ | 生徒情報 | プログラム申込 |
| ◇◆ 受講情報確認 ◆◇       |      | 3     |       |      |         |

### ② 該当のクラスの<詳細>をクリック

| トップページ            | 予約 受講情報                        | メッセージ              | לעב   |    |
|-------------------|--------------------------------|--------------------|-------|----|
| ◇◆ 受講情報確認         | 2 ♦♦                           |                    |       |    |
| 現在の受講情報           | キャンセル済・過                       | 去の受講履歴             |       |    |
|                   | 6件中 1~6件を表                     | 示 <b>100件 ∨</b> 表示 |       |    |
| 種類                | 受講日時/クラス                       |                    | コース/レ |    |
| 2023/03<br>固定レッスン | <b>3/29 (⁊Է)</b> 17:30 – 18:40 | :                  |       |    |
|                   | 4/05(7k) 17 00 40.40           |                    |       | 45 |

### ③「遅刻連絡」をクリック

| ◇◆ 固定レッスンの詳細F                                                                | 內容 ◆◇                                                  |      | このページを印刷する 🎍 🛛 🗙 閉じる |
|------------------------------------------------------------------------------|--------------------------------------------------------|------|----------------------|
| 受講予約情報をご確認ください。<br>訂正する場合は「キャンセルする」ボ<br>受講日時の振替を行う場合は「振替<br>遅刻の連絡を行う場合は連絡情報P | タンを押してください。<br>する」ボタンを押してください。<br>3の「遅刻連絡」ボタンを押してください。 |      | キャンセルする<br>振替する      |
| 種類                                                                           | 固定レッスン                                                 |      |                      |
| 受講日                                                                          | 2023/03/29(水)                                          | 受講時間 | 17:30 - 18:40        |
| 場所                                                                           | ヘロング 切児教室 ★自由が 丘校                                      |      |                      |
| 連絡情報                                                                         |                                                        |      |                      |
| 遅刻連絡<br>1                                                                    |                                                        | 3    | 遅刻連絡                 |
| レッスン情報                                                                       |                                                        |      |                      |

05.レギュラークラスの振替

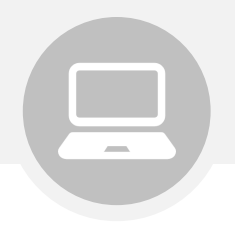

受講予定は、毎月15日前後に翌月末まで公開されます。 公開前の授業の振替登録やキャンセル(欠席)登録はできません。

① <受講情報>をクリック

| 文イング<br>幼児教室 SWING LAB                    |       |       |      | • 7     |  |
|-------------------------------------------|-------|-------|------|---------|--|
| トッブページ     予約     受講情報       ◇◆ 受講情報確認 ◆◇ | メッセージ | עעדעב | 生徒情報 | プログラム申込 |  |

### ② 該当のクラスの <振替 > をクリック

| トップページ | 予約 受講情報                       | メッセージ コン:   |    |
|--------|-------------------------------|-------------|----|
| ◇◆ 受講  | 情報確認 ◆◇                       |             |    |
| 現在の    | の受講情報 キャンセル済・過去               | ちの受講履歴      |    |
|        | 6件中 1~6件を表                    | 示 100件 ✔ 表示 |    |
| 種類     | 受講日時/クラス                      | コース/レ       |    |
| 固定レッスン | 2023/03/29 (⁊k) 17:30 - 18:40 | :           |    |
|        | 2023/04/05(7k) 17 00 40 40    |             | W. |

### ③ 振替を希望するクラスで<選択>をクリック

| ◇◆ 受講振替先一覧                                                          | ī <b>◆</b> ◆                                 |                    | <i>_0</i>   | )ページを印刷する 🗎 | <mark>×</mark> 閉じ |  |  |  |
|---------------------------------------------------------------------|----------------------------------------------|--------------------|-------------|-------------|-------------------|--|--|--|
| 受講日                                                                 | 20221112                                     | ~                  |             |             |                   |  |  |  |
|                                                                     |                                              |                    |             |             |                   |  |  |  |
|                                                                     |                                              |                    |             |             |                   |  |  |  |
|                                                                     |                                              |                    |             |             |                   |  |  |  |
|                                                                     |                                              |                    |             | 指定条件        | 生で検索 )            |  |  |  |
|                                                                     |                                              |                    |             | 10ACART     | T C IAGIS         |  |  |  |
|                                                                     | ◎:振替可能                                       | O:残りわずか            | ム:キャンセル待ち可能 | 1           |                   |  |  |  |
| 30件中                                                                | 1~30件を表示 100件 🗸 表:                           | क                  |             |             |                   |  |  |  |
|                                                                     | 受難時間                                         | 1.47.7             | 悟叱          | ■豊め石        | -                 |  |  |  |
| X                                                                   |                                              |                    |             | 29544       | Ĩ                 |  |  |  |
| <del>文講日</del><br>選択 2022/11/15(火)                                  | 16:00 - 17:10 年長 ペーパ                         | -(S) <b>★</b> 自    | 由が丘校        | 285.64*     |                   |  |  |  |
| <del>又加</del><br>選択 2022/11/15(火)<br>選択 <mark>1</mark> 022/11/15(火) | 16:00 - 17:10 年長 ペーパ<br>17:30 - 18:40 年長 ペーパ | -(S) ★自<br>-(S) 田町 |             |             |                   |  |  |  |

05.レギュラークラスの振替

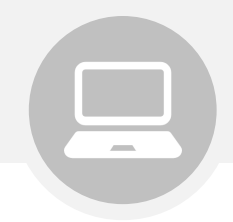

# ④ 振替元の授業、振替先の授業に間違いがないことを確認し、「この内容で振替する」をクリック

| ◇◆ 受講振替内容の確認      | !♦◊                   | この   | ページを印刷する 🖣    | 🗙 閉じる |
|-------------------|-----------------------|------|---------------|-------|
| 以下の内容で間違いなければ、「この | D内容で振替する」ボタンを押してください。 |      |               |       |
| 振替元の受講内容          |                       |      |               |       |
| 振替元 初回振替元         |                       |      |               |       |
| 受講日               | 2022/11/19(±)         | 受講時間 | 12:00 - 13:10 |       |
| ク <del>ラ</del> ス  |                       |      |               |       |
| コース/レッスン          |                       |      |               |       |
| 場所                | スインヴ幼児教室<br>田町校       |      |               |       |
| 振替先の受講内容          |                       |      |               |       |
| 受講日               | 2022/11/16(水)         | 受講時間 | 16:00 - 17:10 |       |
| コース/レッスン          |                       |      |               |       |
| 場所                | 田町校                   |      |               |       |
| レッスン情報            |                       |      |               |       |
| レッスン時間            | 70 分                  |      |               |       |
| Ęõ                | 4、この内容で振替する           |      |               |       |

操作完了後の取消はできません。

操作完了後、振替元の授業をご受講されたい場合は、再度振替登録をしていただく必要がございます。

# 06.欠席連絡

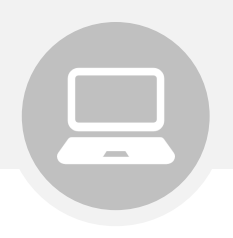

受講予定は、毎月15日前後に翌月末まで公開されます。 公開前の授業の振替登録やキャンセル(欠席)登録はできません。

① <受講情報>をクリック

| スイング<br>幼児教室 SWING |      |       |                    |      | +7      |
|--------------------|------|-------|--------------------|------|---------|
| トップページ 予約 1        | 受講情報 | メッセージ | שע <del>ק</del> עב | 生徒情報 | プログラム申込 |
| ◇◆ 受講情報確認 ◆◇       |      | 4     |                    |      |         |

### ② 該当のクラスの<詳細>をクリック

| トップページ | 予約                             | 受講情報      | メッセージ               | ייב   |         |
|--------|--------------------------------|-----------|---------------------|-------|---------|
| ◇◆ 受講  | 情報確認 ◆◇                        |           |                     |       |         |
| 現在の    | 受講情報 =                         | テャンセル済・過去 | もの受講履歴              |       |         |
|        | 6件                             | 中 1~6件を表: | 示 <b>[100件 ~</b> 表示 |       |         |
| 種類     | 受講日時/ク                         | ラス        |                     | コース/レ |         |
| 固定レッスン | <b>2023/03/29 (⁊k)</b> 17:30 – | 18:40     | :                   |       | 2 詳細 振替 |
|        | 9923/04/05(7k) 17 00           | 40.40     |                     |       | h       |

## ③ <キャンセルする>をクリック

| ◇◆ 固定レッスンの                                                  | 〕詳細内容 ◆◇                                                                | このページを印刷する 🎍 🗙 閉じる |
|-------------------------------------------------------------|-------------------------------------------------------------------------|--------------------|
| 講予約情報をご確認くださ<br>正する場合は「キャンセル<br>講日時の振替を行う場合(<br>刻の連絡を行う場合は連 | い。<br>する」ボタンを押してください。<br>は「振替する」ボタンを押してください。<br>絡情報内の「遅刻連絡」ボタンを押してください。 | 3 キャンセルする          |
| 種類                                                          | 固定レッスン                                                                  |                    |
|                                                             | 0000 (00 (00 ( <del>1</del> 1))                                         | ● 講時間 1720 - 1940  |

次の

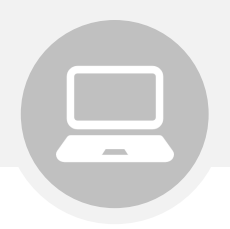

④ キャンセルする授業に間違いがないことを確認し、
 <この予約をキャンセルする>をクリック

| 僅現        | 固定レッスン         | 振替期限日 | 2023/04/30(日) |
|-----------|----------------|-------|---------------|
| 受講日       | 2023/03/29 (水) | 受講時間  | 17:30 - 18:40 |
| クラス       |                |       |               |
| コース/レッスン  |                |       |               |
|           |                |       |               |
| キャンセルについて |                |       |               |
|           |                |       |               |

以上で手続きは終了です

ご注意事項

※操作完了後の取消はできません。 操作完了後にキャンセル済の授業をご受講されたい場合は、 再度振替登録をしていただく必要がございます。

※模試・講習会の場合、上記の手順では欠席登録となり、ご返金はできません。 詳細は、お申し込み時の自動返信メールをご確認ください。

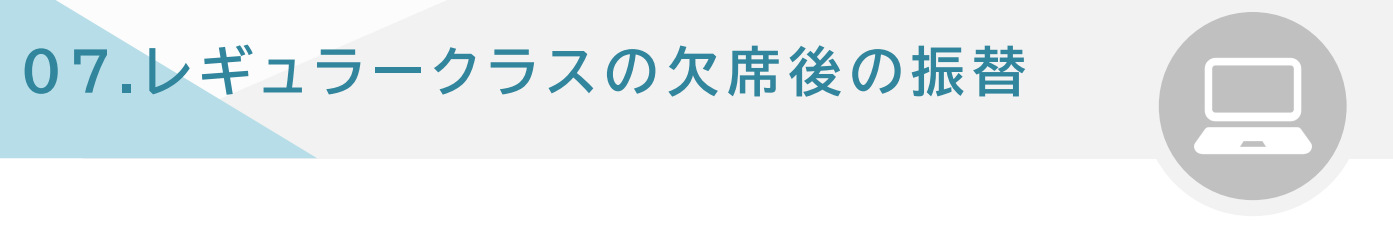

欠席する場合は、授業開始10分前までにキャンセル(欠席)登録をされた授業は、 後日振替を行う事ができます。

(ただし、振替登録には期限がありますのでご注意ください。)

① <受講情報>をクリック

| マイング<br>幼児教室 SWING |      |       |       |      | ÷       |
|--------------------|------|-------|-------|------|---------|
| トップページ 予約 1        | 受講情報 | メッセージ | עעדעב | 生徒情報 | プログラム申込 |
| ◇◆ 受講情報確認 ◆◇       |      | 5     |       |      |         |

### ② <キャンセル済・過去の受講履歴>をクリック

### ③ 該当のクラスの <振替>ををクリック

| ◇◆ 受講情報確認     | 22 ◆ ◇                                                                                                    |                      |
|---------------|----------------------------------------------------------------------------------------------------|----------------------|
| 現在の受講情報       | その一日本ので、「日本ので、「日本ので、「日本ので、」 そので、「日本ので、「日本ので、」 そので、「日本ので、「日本ので、」 そので、「日本ので、」 、 、 、 、 、 、 、 、 、 、 、 、 、 、 、 、 、 、 |                      |
| 表示期間 *        | 過去2ヶ月まで表示 🗸                                                                                                    |                      |
|               | ▼キャンセル済も表示する                                                                                                    |                      |
|               | □未振替のみ表示する                                                                                                    |                      |
|               |                                                                                                    | 指定条件で検索              |
|               |                                                                                                    |                      |
|               | 44件中 1~44件を表示 100件 ▼表示                                                                                          |                      |
| 種類            | 受講日時/クラス                                                                                                    | 振替期限日                |
| キャンセル済        | <b>4/28(金)</b> 16:00 - 17:10                                                                                    | 2023/05/31 (水) 3 振替  |
| キャンセル済 2023/0 | <b>4/25 (火)</b> 17:00 - 18:30                                                                                   | 2023/04/29(土) 詳細 振替  |
| キャンセル済        | <b>4/25(火)</b> 14:30-15:20                                                                                      | 2023/05/31 (水) 詳細 振替 |
|               |                                                                                                    |                      |

※その後の操作は、22ページをご確認ください

# 【重要】振替時の注意事項

#### 振替及び欠席の登録はマイページからのみとなり、

#### 電話やメールでは受付できません。

また、登録期限など注意点は下記となりますので、ご確認ください。

【受講予定が確定する時間】

・前日午前9時まで

※授業に欠席される場合、登録期限後であっても必ずキャンセル(欠席)登録が必要です。

【振替可能回数】

・振替可能回数に上限はありません。

【振替可能期間】(※日程は一例です)

・振替元クラスから翌月末まで、または6日前までのクラスに振替が可能です。

・1週間以上前のクラスに振替を希望される場合、事務局にお問い合わせください (1週間以上前のクラスには、キャンセル待ち登録はできません。)

・学年をまたいでの振替はできません。 10月の振替は、同じ学年の10月4回目までのクラスにてお振り替えください。

【振替完了について】

- ・振替が完了すると、振替の取消しはできず、振替元クラスは受講できません。 ・振替完了後に振替元クラスや他クラスでの受講を希望される場合、
- 再度振替登録が必要です。
- ・その際、振替元クラスがすでに満席となってしまった場合は、キャンセル待ちでの ご登録となります。

#### 【振替先がキャンセル待ちでの登録の場合】

振替先がキャンセル待ちとなった場合、振替は完了しておらず、 振替元クラスにてご受講予定となります。

振替元クラスに出席できない場合は、 お早めにキャンセル(欠席)登録をお願いいたします。

> その他ご不明な点があれば、 事務局までお気軽にお問い合わせください

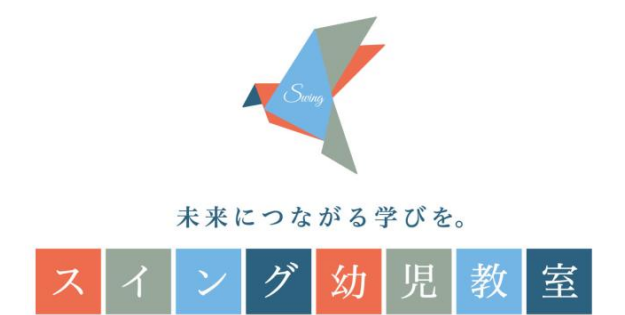